## OBSŁUGA SYSTEMU USOSWEB

INSTRUKCJA DLA STUDENTÓW

Opracowała: Marta Jankowska

CENTRUM INFORMATYCZNE UAM

Data dokumentu: 15 marca 2023 r.

## PŁATNOŚCI

Moduł płatności pozwala przeglądać numery kont bankowych uczelni, swoje wpłaty oraz należności rozliczone lub nierozliczone.

1. W module *Dla wszystkich -> Płatności (Model FK)* znajdziesz wszelkie należności i wpłaty.

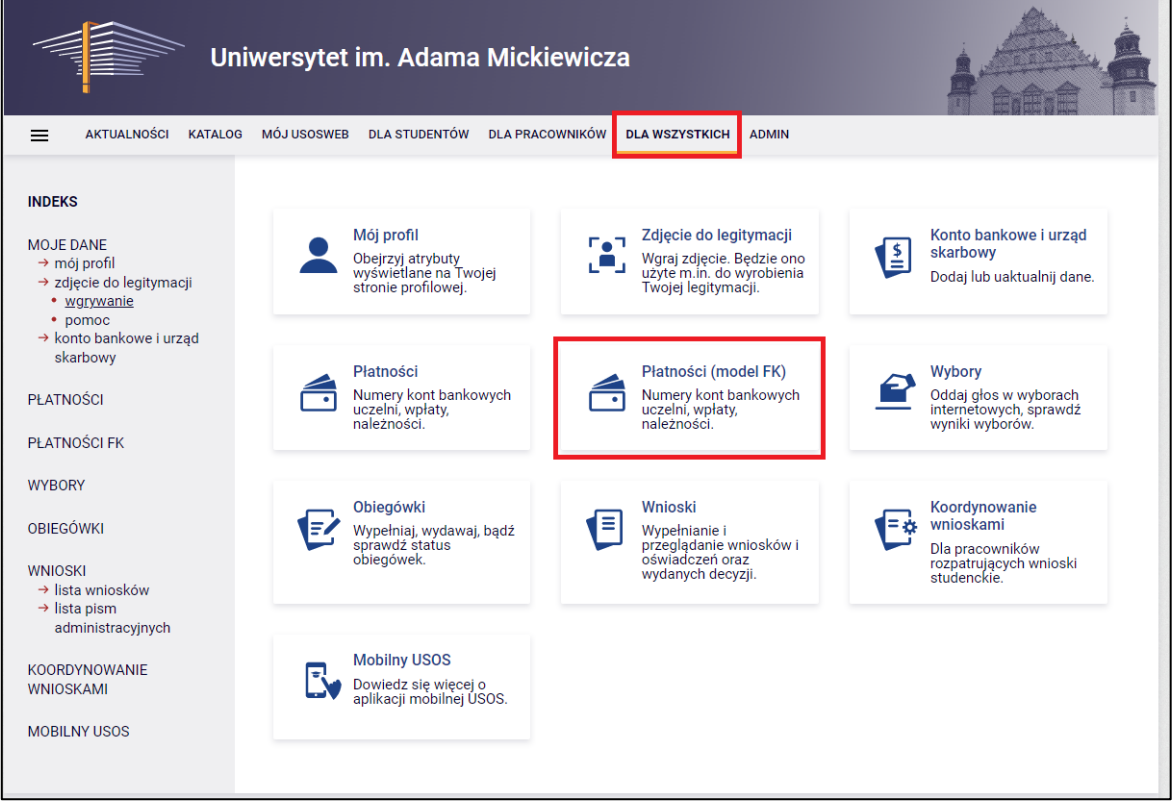

Rysunek 1: Moduł Dla wszystkich -> Płatności (model FK)

2. Przejdź do należności nierozliczonych. Znajdziesz tu wszystkie należności, które uiszczasz na swój indywidualny numer konta. Stąd pobierzesz numer konta bankowego IBAN oraz SWIFT, a także masz możliwość wygenerowania blankietów wpłaty. Jeśli należność dotyczy jednostki, np. wydziału, Twoje płatności będą pogrupowane dla każdej z jednostek.

**Uwaga!** Każdy student ma swój indywidualny numer konta. Wnoś opłaty zgodnie z wyznaczonym numerem konta.

3. W pozostałych zakładkach możesz znaleźć należności, które zostały rozliczone, a także wszystkie wpłaty lub wpłaty nierozliczone.

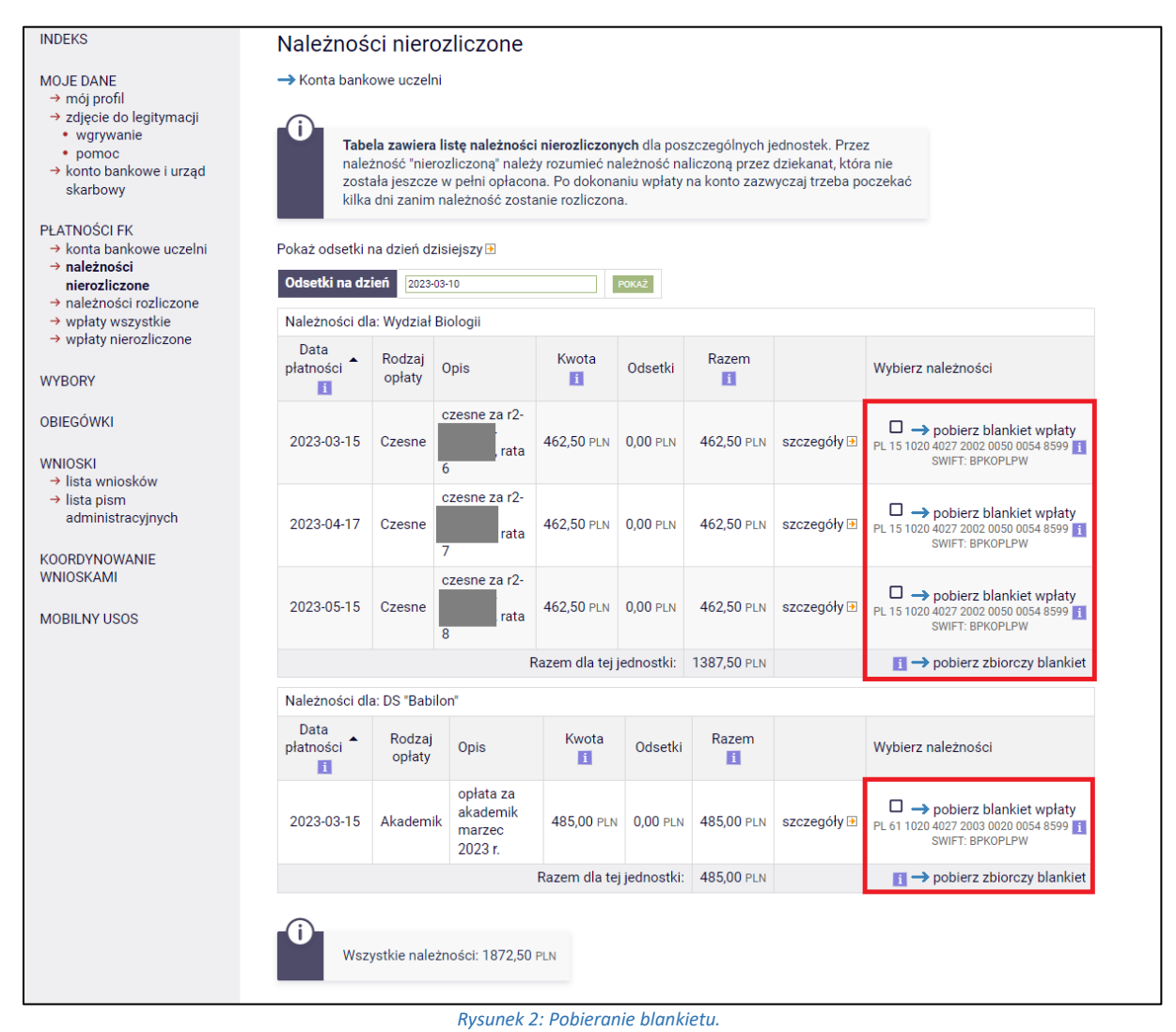

**Uwaga!** Opłaty za każdą z kategorii należy uiszczać na oddzielne numery konta zgodnie z tabelą. Przykładowo: Na Rys. 2 widać, że opłaty za czesne wpłaca się na numer konta o numerze 1501020... natomiast opłata za akademik ma być uiszczana na konto 611020....

| NDEKS                                                                                                    | Należności ro                                    | ozliczone                                                    |                                                                                           |                                                 |                 |
|----------------------------------------------------------------------------------------------------|--------------------------------------------------|--------------------------------------------------------------|-------------------------------------------------------------------------------------------|-------------------------------------------------|-----------------|
| VOJE DANE<br>→ mój profil<br>→ zdjęcie do legitymacji<br>• wgrywanie<br>• pomoc<br>→ konto bankowe i urząd<br>skathowy                              | <b>D</b><br>Tabela zar<br>jednostek<br>szczegóły | <b>wiera listę należ</b> i<br>Po kliknięciu w<br>należności. | <b>ności rozliczonych</b> (spłaconych w całoś<br>"szczegóły" nastąpi przejście na stronę, | ci) dla poszczególnych<br>na której pokazane są |                 |
|                                                                                                    | Należności dla: Uni                              | wersytet im. Ada                                             | ma Mickiewicza w Poznaniu                                                                 |                                                 |                 |
| PŁATNOŚCI                                                                                                    | Data transakcji 🔺                                | Rodzaj opłaty                                                | Opis                                                                                      | Oryginalna należno                              | DŚĆ             |
| PLATNOŚCI FK<br>→ konta bankowe uczelni<br>→ należności<br>nierozliczone<br>→ należności rozliczone<br>→ wpłaty wszystkie<br>→ wpłaty nierozliczone | 2019-06-29                                       | Inne                                                         | Opłata za wydanie dyplomu                                                                 | 60,00                                           | PLN szczegóły 🕨 |
|                                                                                                    | 2019-10-30                                       | Inne                                                         | Opłata za duplikat legitymacji studenc                                                    | kiej 33,00                                      | PLN szczegóły 🕨 |
|                                                                                                    |                                                  |                                                              | Razem dla tej jednos                                                                      | stki: 93,00                                     | PLN             |
|                                                                                                    | Należności dla: Wydział Matematyki i Informatyki |                                                              |                                                                                           |                                                 |                 |
|                                                                                                    | Data transakcji 🔺                                | Rodzaj opłaty                                                | Opis                                                                                      | Oryginalna należność                            |                 |
| WYBORY                                                                                                    | 2019-10-15                                       | Czesne                                                       | czesne za s1- rata 1                                                                      | 712,50 PLN                                      | szczegóły 🖻     |
| OBIEGÓWKI                                                                                                    | 2019-11-15                                       | Czesne                                                       | czesne za s1- rata 2                                                                      | 712,50 PLN                                      | szczegóły 🕨     |
|                                                                                                    | 2019-12-12                                       | Odsetki                                                      | Odsetki                                                                                   | 7,93 PLN                                        | szczegóły 🕨     |
| WNIOSKI<br>→ lista wniosków<br>→ lista pism<br>administracyjnych                                                                                    | 2019-12-12                                       | Odsetki                                                      | Odsetki                                                                                   | 3,69 PLN                                        | szczegóły 🕨     |
|                                                                                                    | 2019-12-16                                       | Czesne                                                       | czesne za s rata 3                                                                        | 712,50 PLN                                      | szczegóły 🕨     |
|                                                                                                    | 2020-01-14                                       | Odsetki                                                      | Odsetki                                                                                   | 3,96 PLN                                        | szczegóły 🕨     |
| KOORDYNOWANIE<br>WNIOSKAMI                                                                                                    | 2020-02-15                                       | Czesne                                                       | czesne za s1-                                                                             | 712,50 PLN                                      | szczegóły 🕨     |
|                                                                                                    |                                                  |                                                              | Razem dla tej jednostki:                                                                  | 2865,58 PLN                                     |                 |
|                                                                                                    |                                                  |                                                              |                                                                                           |                                                 |                 |

Uwaga! PIT studenta znajduje się w zakładce stypendia -> PIT-y studenta.

4. Informacje na temat wystawienia faktury za opłacenie należności znajdziesz w ramce w module *Dla wszystkich -> Płatności (model FK)*.

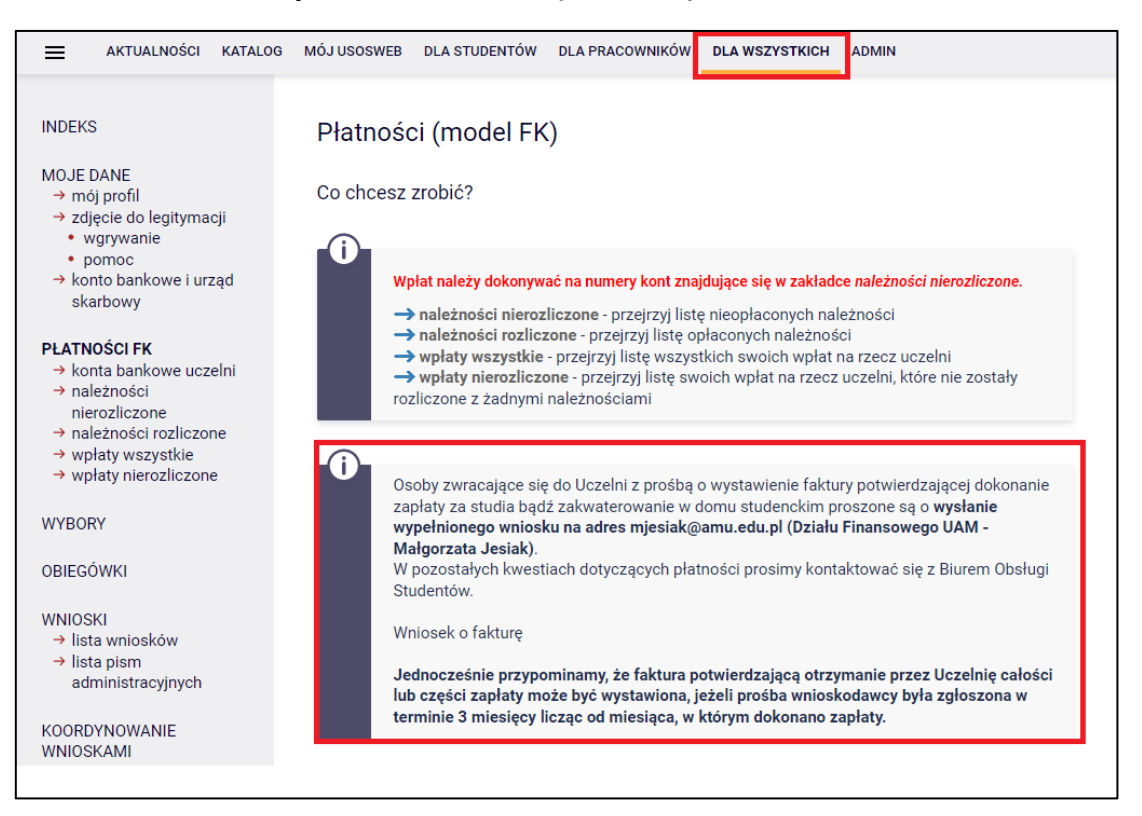

Rysunek 1: Informacja na temat faktury.